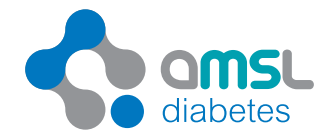

## Report reference guide

|                                                                                                    | by gloc        |
|----------------------------------------------------------------------------------------------------|----------------|
| Review my data TOOLS ACCOUNT                                                                                                    | INT ADMIN      |
| Shaw data Connect app Recent Updates (Nay 2016)                                                                                                    | Customer Su    |
| Japa Dee                                                                                                    |                |
|                                                                                                    |                |
| инализон или велии рици а вкинове или истрово, однулил «одијли»                                                                                                    |                |
| Glucose CGM Insulin Comparison Compilation                                                                                                    | My pr          |
| STANDARD DAY TREND DAY BYDAY STATESTICS                                                                                                    |                |
| Resident full control and interference of the second second s |                |
| Primou styce zola - ouror/zoua, za ozna Select time interval                                                                                                    |                |
|                                                                                                    |                |
| AGP / Box plot / Modal Midnight-ta-midnight / Naon-ta-noon                                                                                                    | Print to PDF - |
| Tell me more about AGP                                                                                                    |                |
|                                                                                                    |                |
| 10                                                                                                    |                |
| 35                                                                                                    |                |
| 30                                                                                                    |                |
| 8                                                                                                    |                |
|                                                                                                    |                |
|                                                                                                    |                |
|                                                                                                    |                |
|                                                                                                    |                |
|                                                                                                    |                |
|                                                                                                    |                |
|                                                                                                    |                |

# The diasend<sup>®</sup> solution Interpreting the charts & graphs

diasend<sup>®</sup> is a universal cloud-based diabetes data management system, that enables you to upload data from meters, pumps and CGMs.

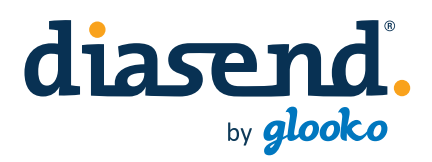

### About the diasend<sup>®</sup> solution

### diasend<sup>®</sup> solution

With the diasend<sup>®</sup> solution, data will be consolidated and viewable at www.diasend.com - without requiring any software installation. The data is presented in a clear and structured way on a secure website through graphs, tables and statistics.

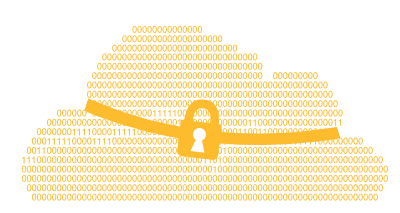

### We protect your privacy

In diasend<sup>®</sup> all your private data is protected from any unauthorised access or use. All data is stored on a secure, industry standard server within the EEA region. diasend<sup>®</sup> is fully compliant with GDPR and with national privacy regulations where available. The control of sensitive data is yours and our job is to keep your data safe.

### For Clinic

1. Plug Glooko Transmitter into your power outlet

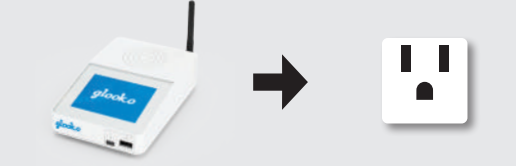

2. Connect the device to Glooko Transmitter

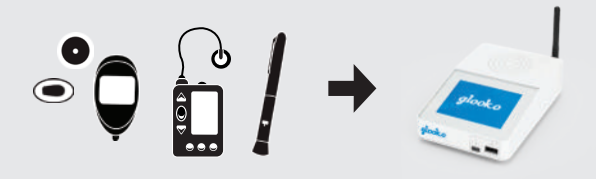

3. Log in at diasend.com

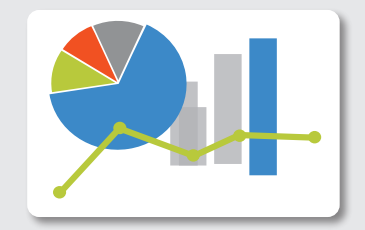

### Contents

### Glucose

| <b>Glucose Standard day</b>                                                               |
|-------------------------------------------------------------------------------------------|
| <b>Glucose Trend</b>                                                                      |
| Glucose Meter settings9                                                                   |
| <b>Before and after meal settings</b> 10<br>How to set meal times for individual patients |

### CGM

| CGM Standard day<br>CGM data displayed in a box plot graph | .11 |
|------------------------------------------------------------|-----|
| CGM Statistics                                             | .12 |
| Detailed CGM statistics over a 24 hour period              |     |

### Insulin

| Insulin Week<br>Shows daily and weekly basal and<br>bolus distribution                    | 13 |
|-------------------------------------------------------------------------------------------|----|
| Insulin Bolus doses<br>Daily bolus doses displayed in a graph                             | 15 |
| Insulin Pump settings                                                                     | 16 |
| <b>Compare pump settings</b><br>View and compare pump settings from the<br>latest uploads | 17 |
| Insulin Bolus adherence<br>Log of when pump recommended boluses have<br>been overridden   | 18 |

### Comparison

**Comparison Logbook/table** ......19 Consolidated data from insulin pumps, glucose meters and CGMs in a logbook view

**Comparison Day by day** ......20 Consolidated data from insulin pumps, glucose meters and CGMs displayed in tables and graphs. You can also view a PDF report with two weeks of data on one page

Comparison Day by day overview (print to pdf) .....21

Create a pdf with a 14 day overview to view on paper

### Compilation

### **PDF** Wizard

| PDF Wizard                                  |  |
|---------------------------------------------|--|
| How to set up a favorite PDF report profile |  |

At diasend.com data is displayed in graphs, tables and statistics. The following pages will display some of these reports and graphs you can view in diasend<sup>\*</sup>. Please note that this is a general overview of the available reports in diasend<sup>\*</sup>. All features and type of devices are not available in all countries and may therefore affect what you can view at diasend.com.

Please visit www.diasend.com for current updates regarding features and compatible devices in your specific country.

You can find a selection of our reports in this reference guide.

*In addition to these you can find the following reports in our system:* 

- Glucose Logbook/table
- Glucose Day by day
- Glucose Meter alarms
- CGM Trend
- CGM Day by day
- Insulin Trend
- Insulin Day by day
- Insulin Pump alarms

### Better control means better healthcare

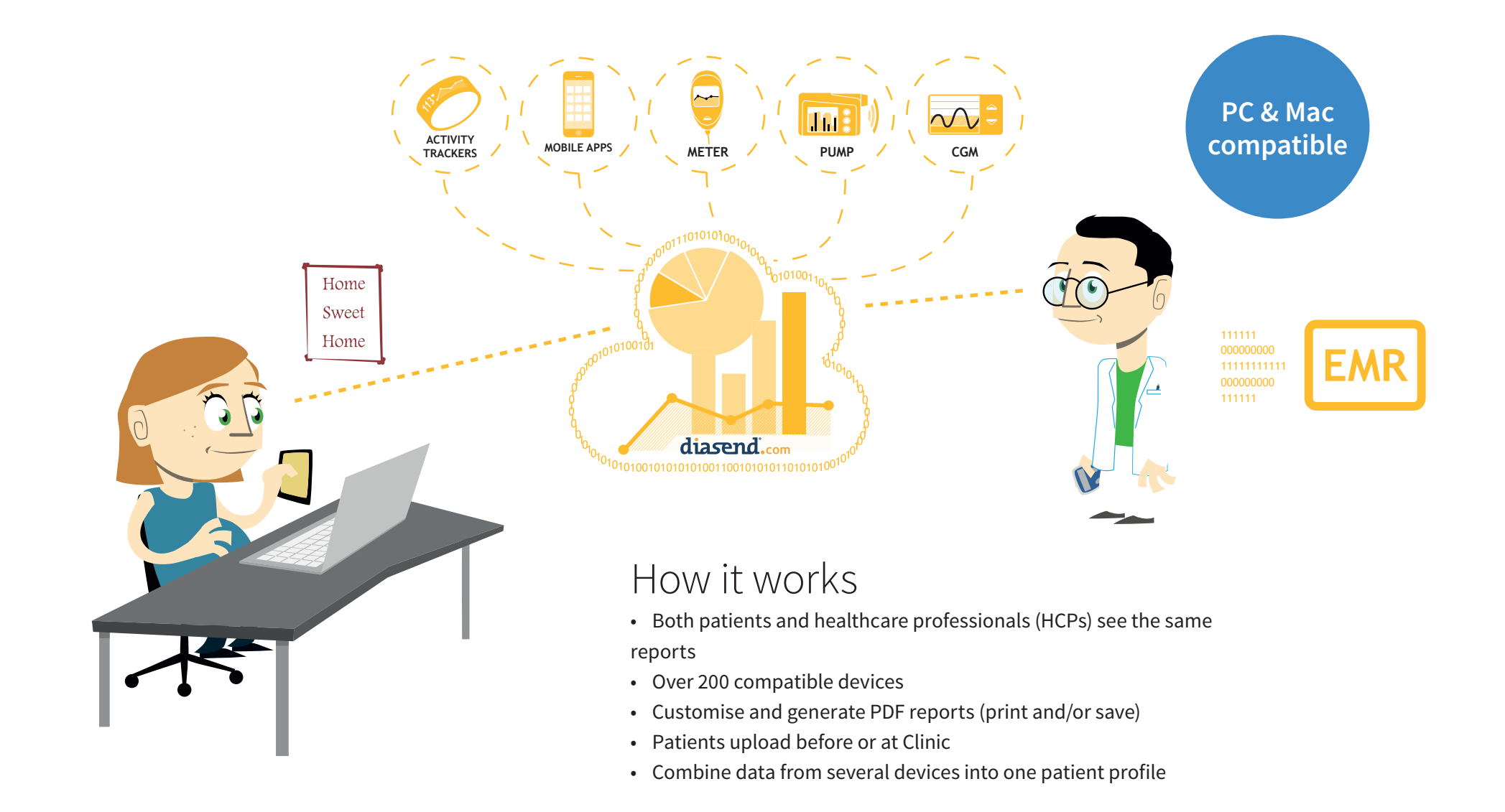

## Patients can share data with healthcare professionals (HCPs)

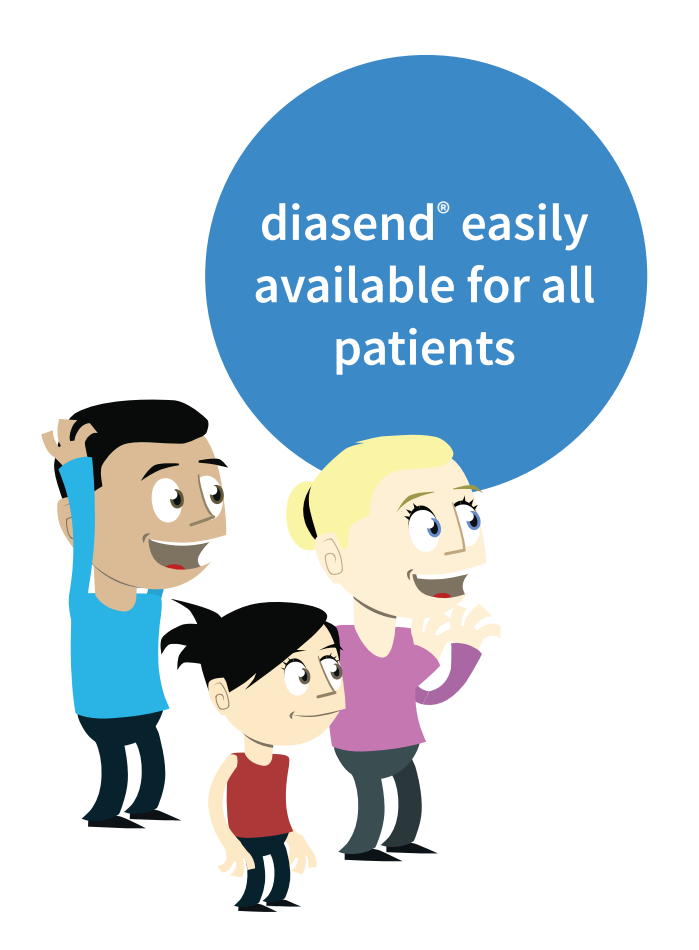

Patients can register for free, upload from home and share their data with their healthcare professionals at www.diasend.com/register In addition to device data, patients can share data from activity trackers.

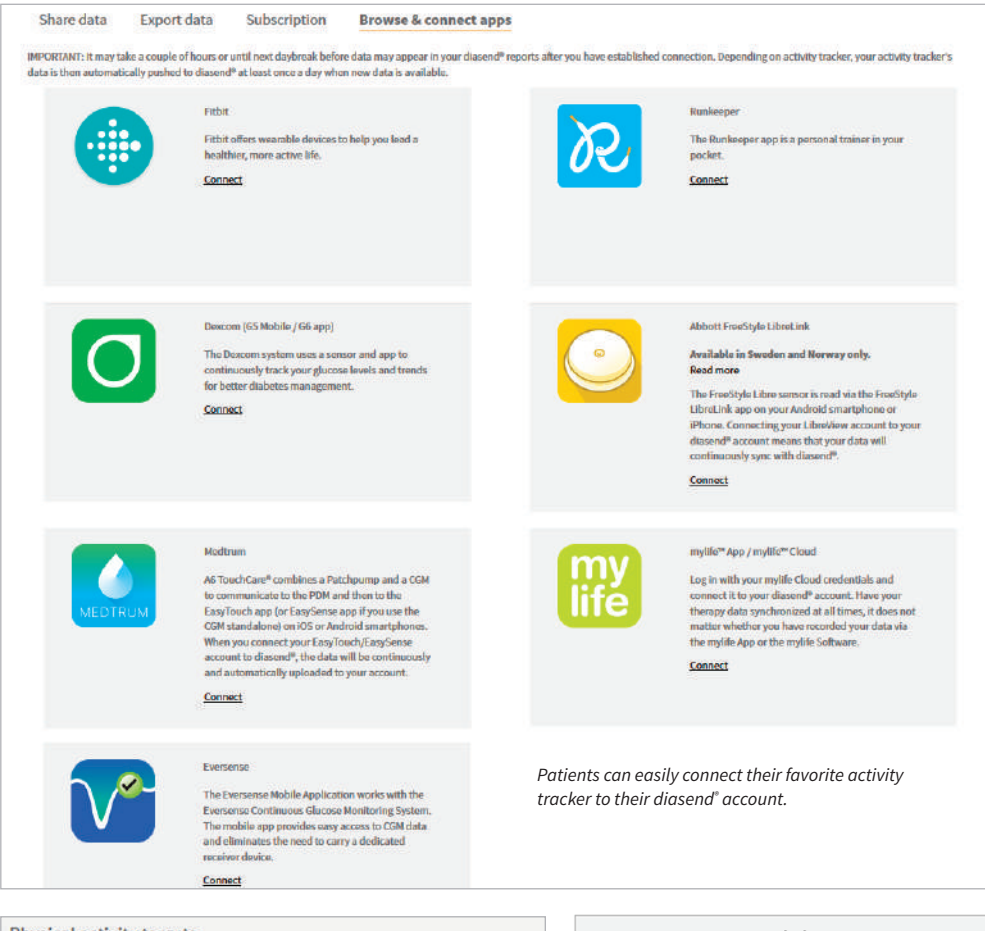

| Physical activity tar                   | rgets                           | Acti                         | vity                        |
|-----------------------------------------|---------------------------------|------------------------------|-----------------------------|
| Set your target values<br>Steps per day | Calories (kcal) to burn per day | Avg steps/day<br><b>4047</b> | Avg kcal/ day<br><b>950</b> |
| 10000                                   | 2500                            | steps                        | kcal                        |
|                                         |                                 | 40% of 10000 (target)        | 38% of 2500 (target)        |

### Report information

diasend<sup>®</sup> gives you increased accessibility to glucose readings, insulin doses and CGM data. This gives the user the ability to become more involved in their diabetes management and care. diasend<sup>®</sup> is easily customised, giving the individual patient and HCP only the data they are looking for. Our customisation ultimately allows for a more effective conversation between the patient and the HCP.

#### **Compilation Report**

Allows the user to get an overall picture of the data uploaded for that time period.

#### **Glucose Standard Day Report**

Can be used to identify patients who are not testing regularly and/or look at different time periods to identify problems.

#### **CGM Reports**

Clearly display data to help assist the HCP in identifying problem areas and/or times for each patient. You can use the CGM Standard Day report to identify the range of CGM readings by the time of day or look at the CGM statistics to check standard deviation and averages by the hour.

#### Day by Day Report

Easily compare different hours of the day, or weekdays against weekends. This may help the patients identify activities or events that have influenced their values.

#### **Insulin Bolus Dose Report**

Check for patterns of how the patient is bolusing. This will help identify when the patient is doing well and where they need to improve.

#### **Bolus Adherence Report**

Easily see what the pump has calculated for the patient's bolus against what the patient actually delivered.

#### Insulin Pump Settings Report

View historical data to easily compare and contrast pump settings from different time periods.

#### The Comparison Logbook/table Report

Gives the HCP insight into glucose measurement, carb intake and cannula fills, as well as boluses, priming, and suspend events, which assists in evaluating events by time and day (and may aid in identifying patterns). This report view also displays ketones if this is saved in the meter.

#### **Settings Tab**

Easily change the default blood glucose (BG) target range for the clinic and also individual patients as well as setting up customised PDF reports.

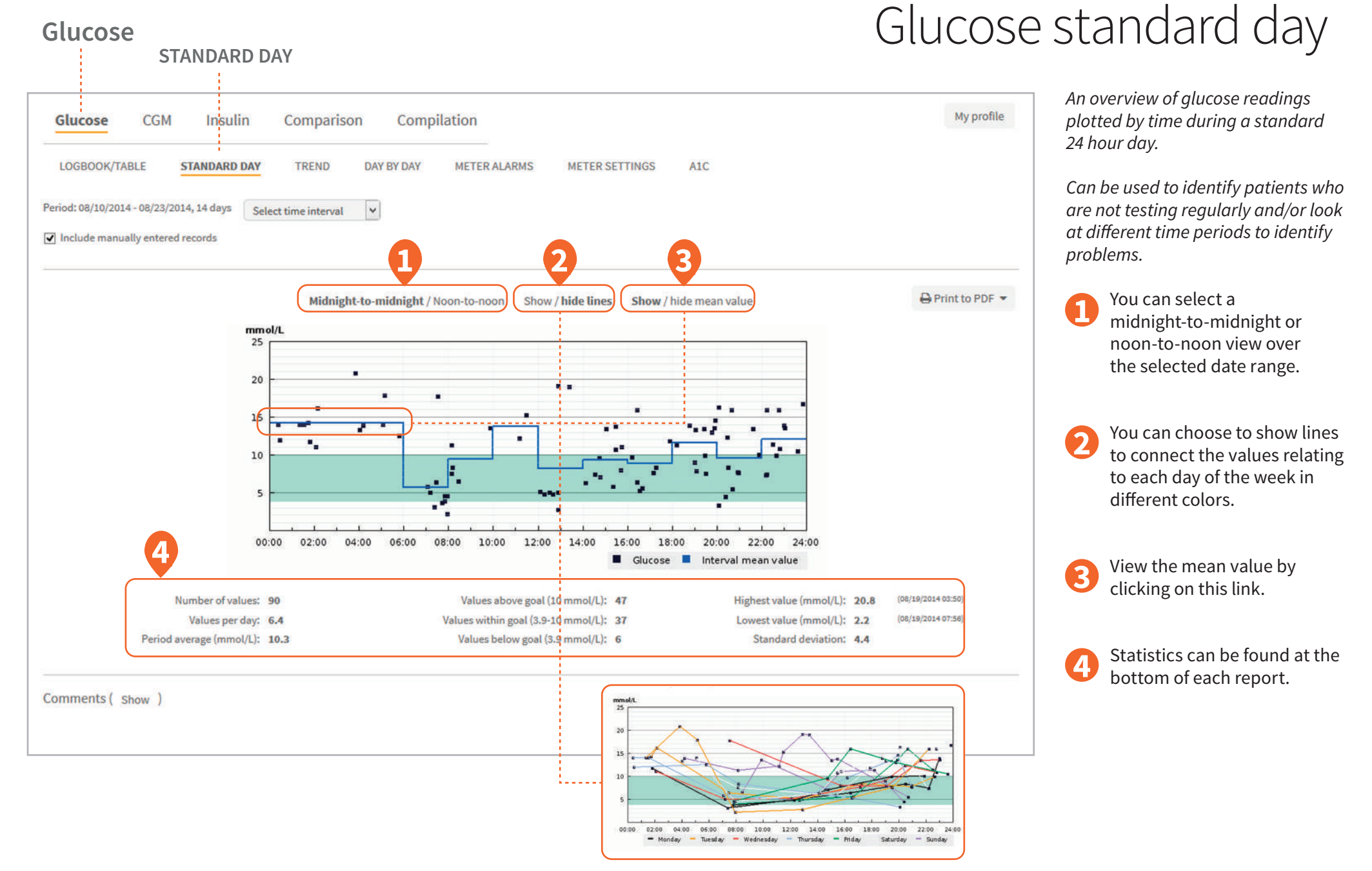

## Glucose trend

This displays a trend overview of glucose readings by date.

This view also offers the possibility to look at values during specific time periods such as before or after meals.

Click here to Show lines.

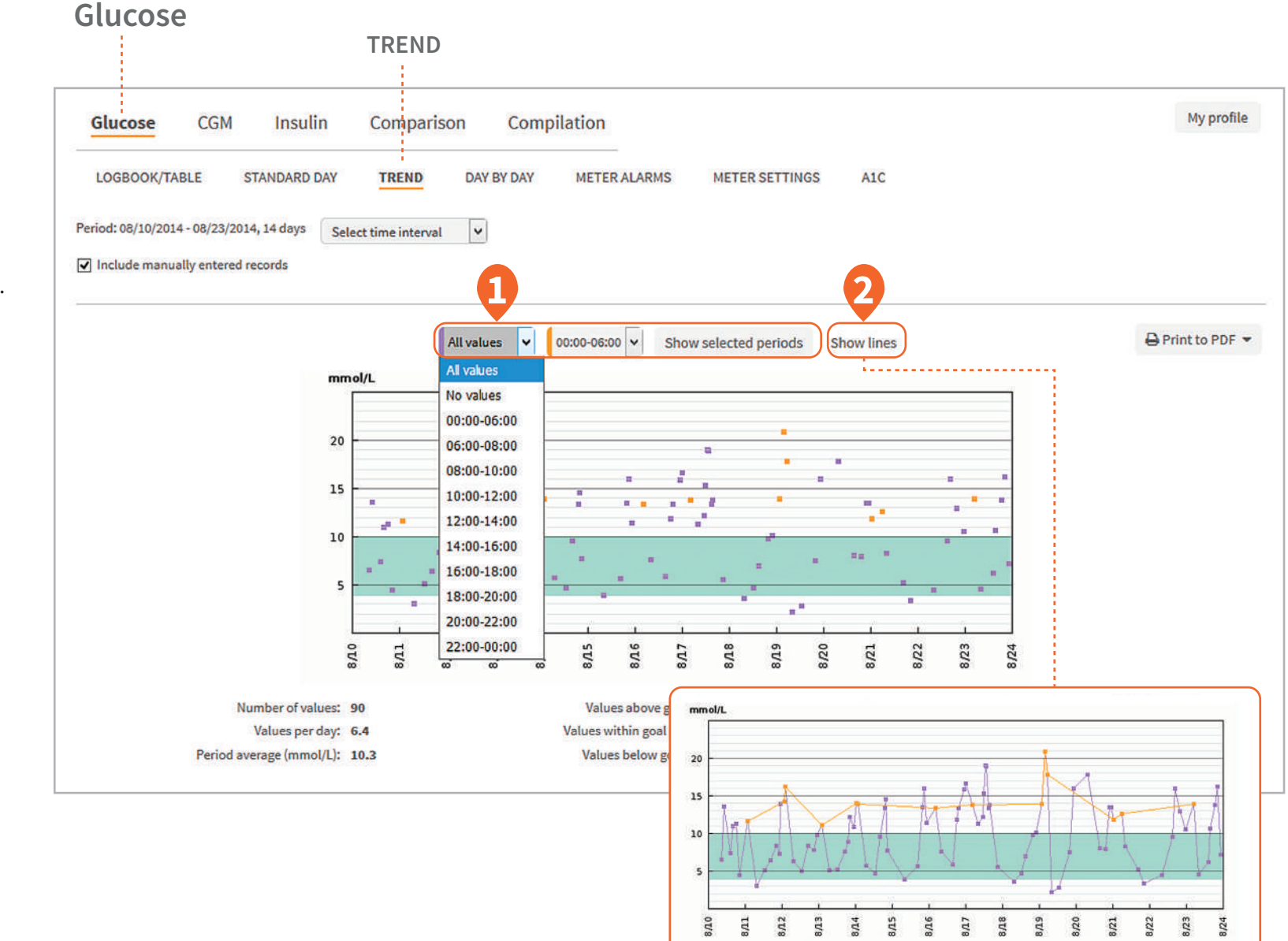

### Glucose meter settings

#### METER SETTINGS My profile Compilation Insulin Comparison Glucose CGM LOGBOOK/TABLE STANDARD DAY TREND DAY BY DAY METER ALARMS METER SETTINGS A1C Print to PDF -Meter settings for serial number: General Correction target (Range) Correction factor I:C (g option) Setting Value Setting Value Setting Value Setting Value Grams of carbs All day All day Morning Food unit 5 mmol/L - 8 mmol/L 2.7 mmol/L 10 g 10 Dose Increments Midday 12 g **Correction Target Type** Range Evening 14 g Insulin Log Feature Off General Health events Insulin Calculator Advanced Setting Value Setting Value Off Notes Feature Meal excursion 4.2 mmol/L Exercise 1 -25 % Snack limit 20 g Exercise 2 -42 % Active timeout 02:45:00 Stress 22 % 01:30:00 Illness 33 % Offset timeout Premenstrual 16 % Timeblock 18:30-22:30-00:00-06:30-12:30-Setting 06:30 12:30 18:30 22:30 00:00 Target interval min 3.8 mmol/L 4 mmol/L 4.4 mmol/L 3.5 mmol/L 4.4 mmol/L Target interval max 6.6 mmol/L 8.1 mmol/L 6.7 mmol/L 8.2 mmol/L 8.5 mmol/L Carb ratio, insulin 1.9 U 2.6 U 2.1 U 2.5 U 2 U 12 g Carb ratio, carbs 11 g 13 g 14 g 15 g Insulin sensitivity, insulin 0.9 U 0.7 U 3.1 U 180 50 U Insulin sensitivity, carbs 54.3 mmol/L 3.3 mmol/L 36 mmol/L 2.9 mmol/L 0.4 mmol/L

Glucose

This shows the settings for meters that have advanced settings activated.

Meter settings data is displayed in different formats depending on the device that is uploaded.

Examples of meter settings are shown on the left.

## Before and after meal settings

You can choose if you want to display time intervals, or you can set it to show before and after meal times. You will see this in the Compilation (page 21) and Glucose trend (page 8) reports.

D Click on the patient profile tab.

Expand the registration form to set the meal times for the patient.

3 Click on permanent intervals.

A Set the meal times.

Click to save the information.

| Personal details                                                                                                    |                                                                                                    |                                                  |                                                      |                                                                                                    |      |          |  |
|----------------------------------------------------------------------------------------------------|----------------------------------------------------------------------------------------------------|--------------------------------------------------|------------------------------------------------------|----------------------------------------------------------------------------------------------------|------|----------|--|
| First name (*)                                                                                                    | Last name                                                                                                    | (*)                                              | Personal ID                                          | Date of birth (yyyy-mm-dd)                                                                                      | (    | Gender   |  |
| Jane                                                                                                    | Doe                                                                                                    |                                                  |                                                      | 1979 🗸 Dec 🗸                                                                                                    | 20 🗸 | Female 🗸 |  |
|                                                                                                    |                                                                                                    |                                                  |                                                      |                                                                                                    |      |          |  |
| tervals                                                                                                    |                                                                                                    |                                                  |                                                      |                                                                                                    |      |          |  |
| There are parmagent in                                                                                                    | stanuals for th                                                                                                    | a optiont (defau                                 | (It satting)                                         |                                                                                                    |      |          |  |
| ) There are permanent in                                                                                                    | ntervals for th                                                                                                    | ne patient (defau                                | ilt setting)                                         |                                                                                                    |      |          |  |
| cplanation: this option mean                                                                                                    | is that there a                                                                                                    | are no specific in                               | itervals, such as before                             | e breakdast.                                                                                                    |      |          |  |
| Permanent intervals                                                                                                    |                                                                                                    |                                                  |                                                      |                                                                                                    |      |          |  |
| volanation: this option mean                                                                                                    |                                                                                                    |                                                  |                                                      | I wanted a second second second second second second second second second second second second second second se |      |          |  |
| spienedon, and opport ing                                                                                                    | is the ting                                                                                                    |                                                  | tervals will be made, su                             |                                                                                                    |      |          |  |
| lease note: Placing intervals                                                                                                    | close o eac                                                                                                    | h other than the                                 | tervals will be made, su<br>selected interval will o | cause problems.                                                                                                 |      |          |  |
| lease note: Placing intervals                                                                                                    | clos o éad                                                                                                    | to ther than the                                 | tervals will be made, su<br>selected interval will o | cause problems.                                                                                                 |      |          |  |
| lease note: Placing intervals<br>he intervals durations before meals.                                                                                                    |                                                                                                    | gs for specific int                              | tervals will be made, su                             | cause problems,                                                                                                 |      |          |  |
| lease note: Placing intervals<br>he intervals durations before meals.<br>The intervals durations after meals.                                                                                                    |                                                                                                    | gs for specific int                              | tervals will be made, su                             | cause problems,                                                                                                 |      |          |  |
| lease note: Placing intervals<br>he intervals durations before meals.<br>The intervals durations after meals.                                                                                                    | closure each<br>1 V<br>1 V<br>Weekdays                                                                                                    | weekends                                         | tervals will be made, su                             | cause problems,                                                                                                 |      |          |  |
| lease note: Placing intervals<br>he intervals durations before meals.<br>The Intervals durations after meals.<br>When do you have breakfast?                                                                                     | Los descriting<br>clos descriting<br>1 v<br>Weekdays<br>00 v                                                                                                    | Weekends                                         | tervals will be made, su                             | cause problems,                                                                                                 |      |          |  |
| lease note: Placing intervals<br>he intervals durations before meals.<br>The intervals durations after meals.<br>When do you have breakfast?                                                                                     | 1 v<br>Weekdays                                                                                                    | Weekends                                         | tervals will be made, s                              | cause problems,                                                                                                 |      |          |  |
| lease note: Placing intervals<br>he intervals durations before meals.<br>The intervals durations after meals.<br>When do you have breakfast?                                                                                     | 1 v<br>1 v<br>1 v<br>Weekdays<br>00 v<br>00 v<br>00 v                                                                                                    | Weekends                                         | tervals will be made, s                              | cause problems,                                                                                                 |      |          |  |
| lease note: Placing intervals<br>he intervals durations before meals.<br>The intervals durations after meals.<br>When do you have breakfast?<br>When do you have bunch?                                                          | 1         •           1         •           1         •           00         •           00         •           00         •           00         •           00         •           00         •           00         •           00         •           00         •                                                                                                    | Weekends                                         | tervals will be made, s                              | cause problems,                                                                                                 |      |          |  |
| Ilease note: Placing intervals<br>he intervals durations before meals.<br>The intervals durations after meals.<br>When do you have breakfast?<br>When do you have lunch?                                                         | 1                                                                                                    | Weekends                                         | tervals will be made, st                             | cause problems,                                                                                                 |      |          |  |
| Ilease note: Placing intervals<br>he intervals durations before meals.<br>The intervals durations after meals.<br>When do you have breakfast?<br>When do you have lunch?<br>When do you have dinner?                             | 1         -           1         -           1         -           00         -           00         -           00         -           00         -           00         -           00         -           00         -           00         -           00         -           00         -           00         -           00         -           00         -           00         -           00         -           00         -           00         - | Weekends<br>00 V<br>00 V<br>00 V<br>00 V<br>00 V | tervals will be made, st                             | cause problems,                                                                                                 |      |          |  |
| Ilease note: Placing intervals<br>he intervals durations before meals.<br>The intervals durations after meals.<br>When do you have breakfast?<br>When do you have bunch?<br>When do you have dinner?                             | 1         -           1         -           1         -           00         -           00         -           00         -           00         -           00         -           00         -           00         -           00         -           00         -           00         -           00         -           00         -           00         -           00         -           00         -           00         -                        | Weekends                                         | tervals will be made, st                             | cause problems,                                                                                                 |      |          |  |
| Ilease note: Placing intervals<br>he intervals durations before meals.<br>The intervals durations after meals.<br>When do you have breakfast?<br>When do you have binch?<br>When do you have dinner?<br>When do you pave dinner? | 1         V           1         V           1         V           00         V           00         V           00         V           00         V           00         V           00         V           00         V           00         V           00         V           00         V           00         V           00         V           00         V           00         V                                                                      | Weekends                                         | tervals will be made, st                             | cause problems,                                                                                                 |      |          |  |

### CGM standard day

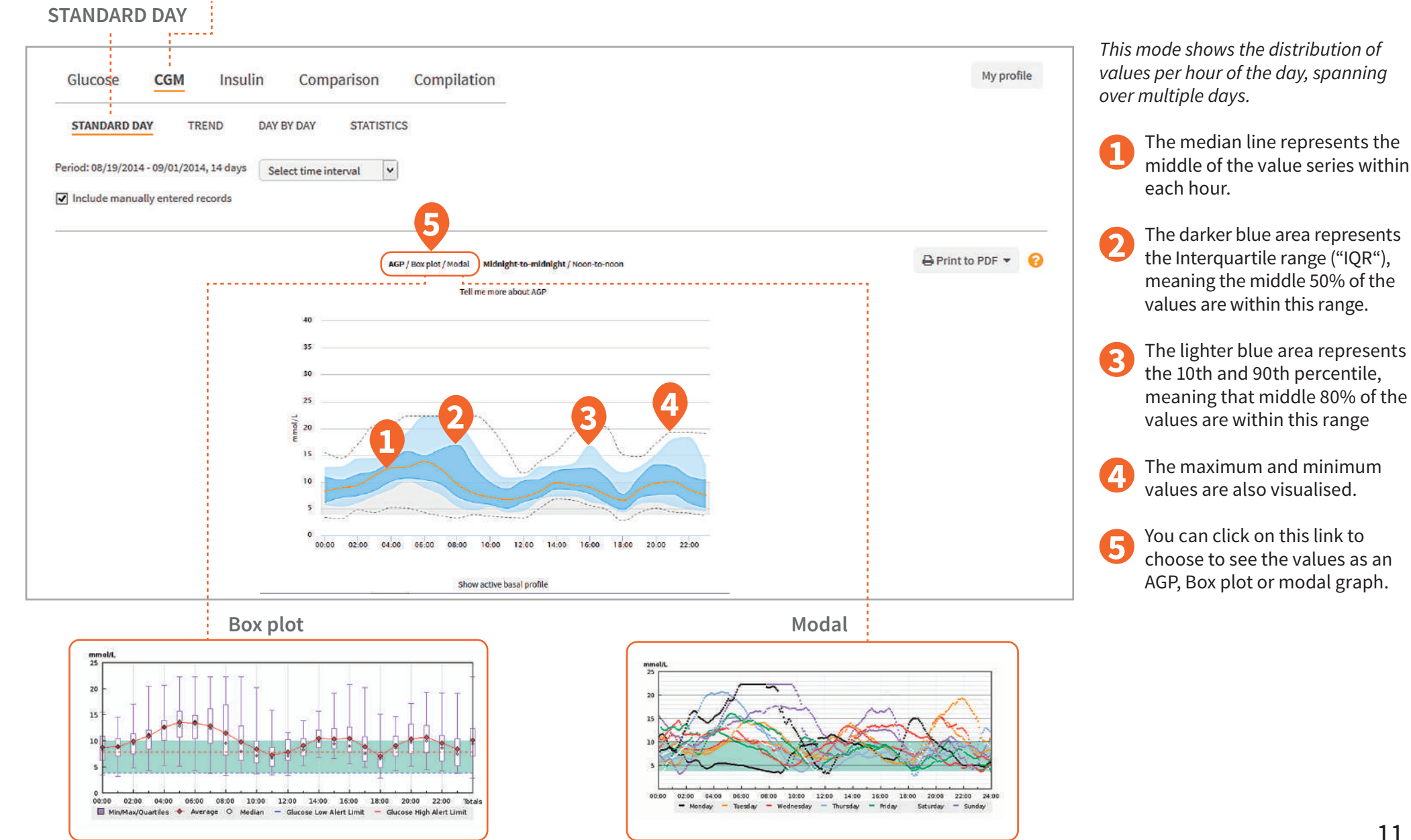

CGM

### CGM statistics

This table includes detailed CGM statistics over the time period selected by hour of the day, check SD (standard deviation) and averages by the hour.

1 Statistics from a particular hour of the day.

| Glucose CGM Insulin                          | Comparisor        | C     | ompila | ation |      |      |      |      |      |      |      |      | My profi     |
|----------------------------------------------|-------------------|-------|--------|-------|------|------|------|------|------|------|------|------|--------------|
| STANDARD DAY TREND DAY E                     | Y DAY STATI       | STICS |        |       |      |      |      |      |      |      |      |      |              |
| Period: 08/19/2014 - 09/01/2014, 14 days Sel | ect time interval | ¥     |        |       |      |      |      |      |      |      |      |      |              |
| Include manually entered records             |                   |       |        |       |      |      |      |      |      |      |      |      |              |
|                                              |                   |       |        |       | 0    |      |      |      |      |      |      |      |              |
|                                              |                   |       |        |       | Y    |      |      |      |      |      |      | 0    | Print to PDF |
|                                              | 00                | 01    | g      | 02    | 03   | 04   | 05   | 06   | 07   | 08   | 09   | 10   | 11           |
| # of CGM Readings                            | 159               | 16    | 7      | 168   | 168  | 168  | 168  | 168  | 168  | 168  | 162  | 156  | 152          |
| Median CGM Value (mmol/L)                    | 8.3               | 8.9   | ) I    | 9.4   | 11.2 | 12.6 | 12.8 | 13.8 | 12.4 | 9.6  | 7.9  | 7.2  | 6.7          |
| Avg CGM Value (mmol/L)                       | 8.7               | 8.8   | 1      | 9.9   | 10.9 | 12.6 | 13.5 | 13.4 | 12.8 | 11.5 | 9.8  | 8.4  | 7.3          |
| Min (mmol/L)                                 | 3.4               | 3.2   |        | 4.8   | 4.3  | 5.2  | 5.1  | 4.3  | 3.7  | 3.3  | 3.9  | 3.6  | 3.4          |
| 25% Quartile                                 | 6.2               | 7.1   |        | 7.5   | 8.4  | 10.1 | 10.7 | 10.4 | 9.6  | 7.3  | 6.2  | 5.8  | 5.1          |
| 75% Quartile                                 | 10.9              | 10.   | .4     | 11.4  | 12   | 13.9 | 15.7 | 14.9 | 16.1 | 16.9 | 12.8 | 9.9  | 8.7          |
| Max (mmol/L)                                 | 15.5              | 14.   | .5     | 17.1  | 20.5 | 20.7 | 22.3 | 22.3 | 22.3 | 22.3 | 22.3 | 20.2 | 15.9         |
| SD (mmol/L)                                  | 2.8               | 2.6   | s /    | 2.9   | 3.4  | 3.5  | 4.1  | 4.7  | 5    | 5.5  | 5.1  | 3.7  | 2.7          |
|                                              | 12                | 13    | 14     | 15    | 16   | 17   | 18   | 19   | 20   | 21   | 22   | 23   | Totals       |
| # of CGM Readings                            | 137               | 129   | 132    | 132   | 143  | 139  | 145  | 156  | 155  | 143  | 132  | 143  | 3658         |
| Median CGM Value (mmol/L)                    | 7.2               | 8.3   | 9.9    | 9.4   | 9    | 7.6  | 6.6  | 8.6  | 9.8  | 10   | 8.6  | 7.5  | 9.4          |
| Avg CGM Value (mmol/L)                       | 7.8               | 9.1   | 10.4   | 10.3  | 10.4 | 8.9  | 7.1  | 9.1  | 10.3 | 10.7 | 9.6  | 8.4  | 10.1         |
| Min (mmol/L)                                 | 3.3               | 5.2   | 6.8    | 6.6   | 5.6  | 4.9  | 2.8  | 4.3  | 5.1  | 4.4  | 4.2  | 3.7  | 2.8          |
| 25% Quartile                                 | 6.3               | 7.2   | 8.7    | 8.5   | 7.8  | 6.1  | 4.9  | 7.1  | 7.6  | 7.7  | 6.1  | 5.2  | 7.1          |
| 75% Quartile                                 | 10.2              | 10.5  | 12.1   | 12.4  | 12.6 | 10.8 | 7.7  | 10.9 | 13.2 | 12.9 | 11   | 10.4 | 12.4         |
|                                              |                   |       |        |       |      |      |      |      |      |      |      |      |              |

### Insulin week

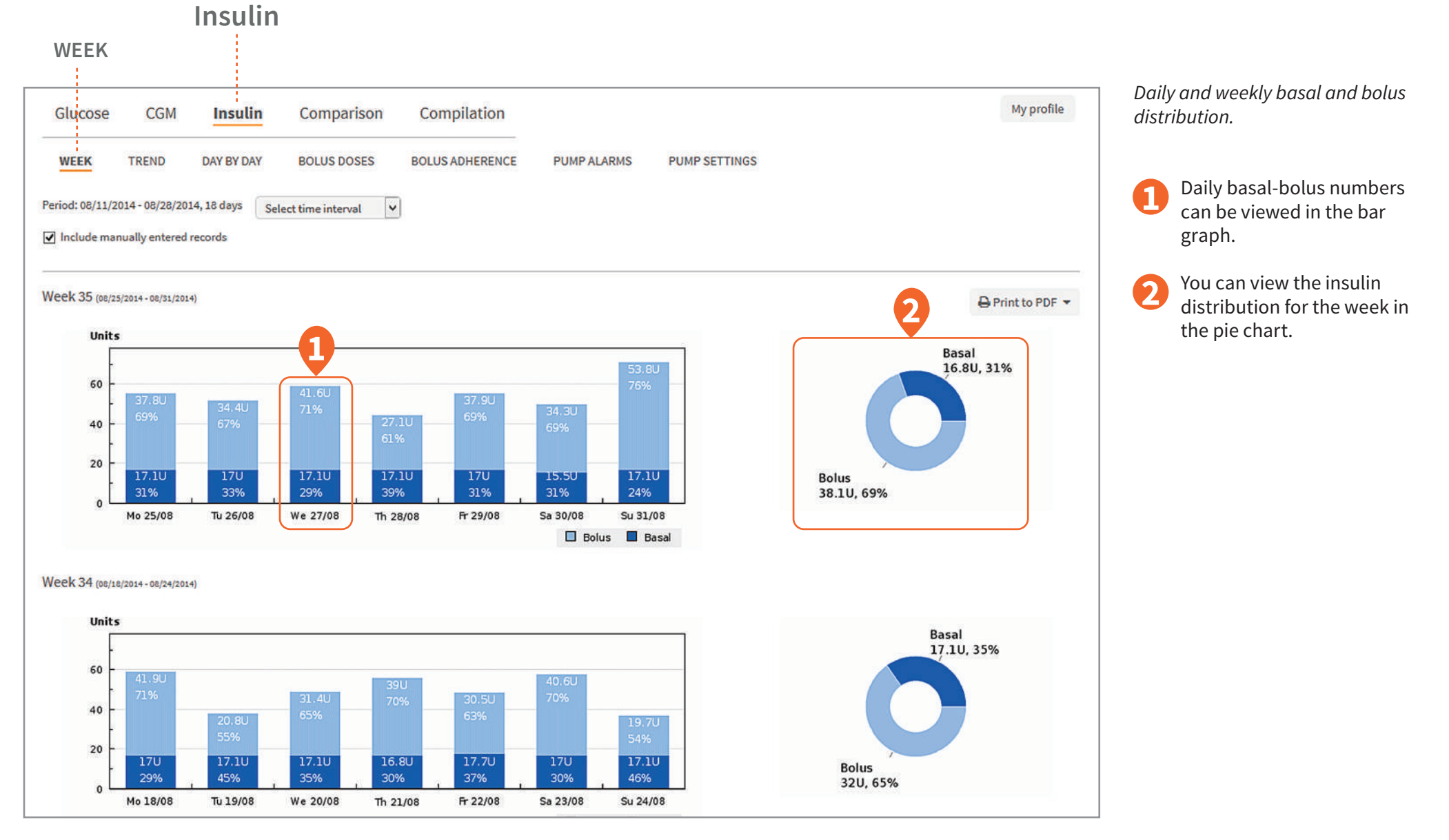

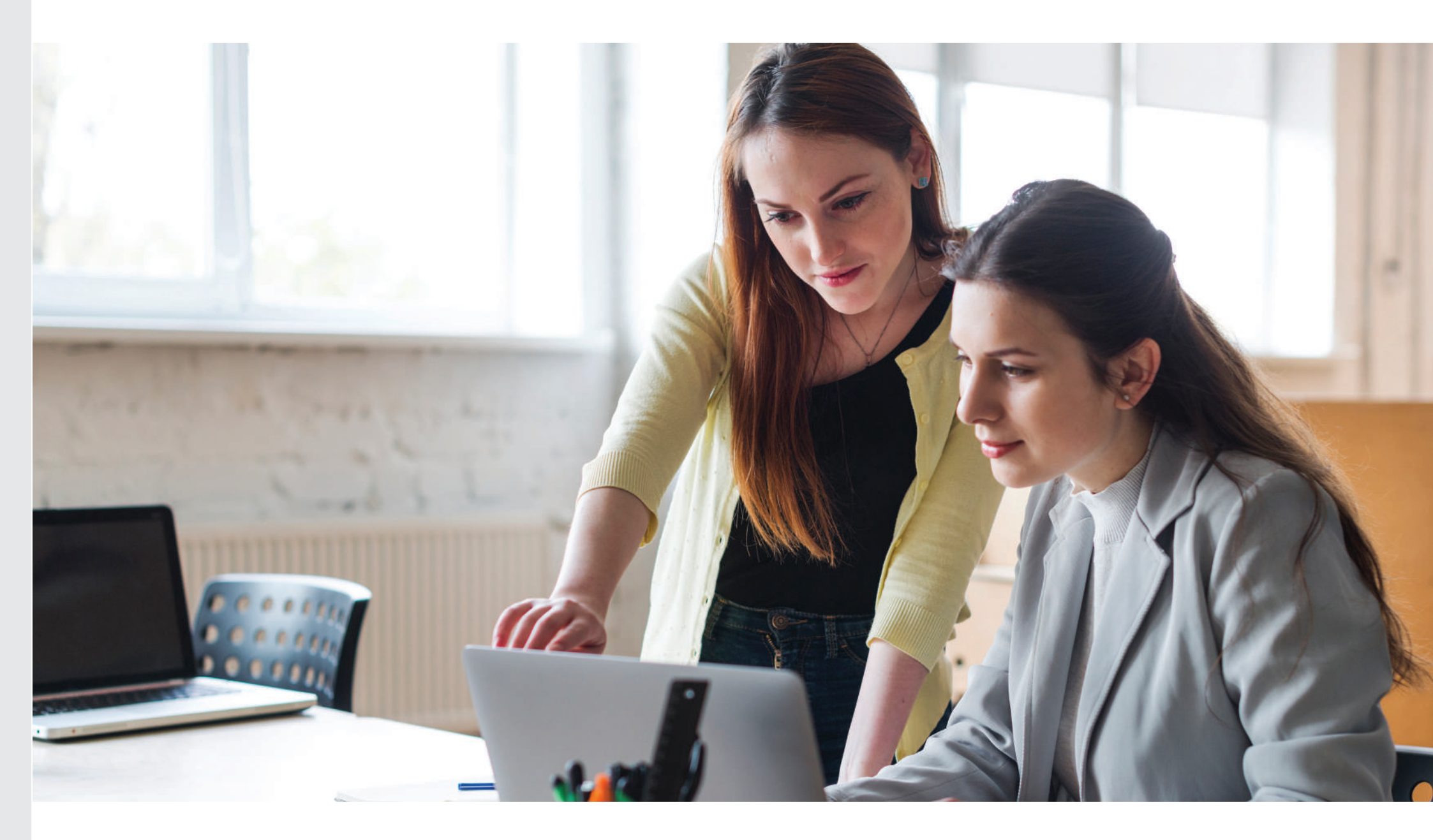

### Insulin bolus doses

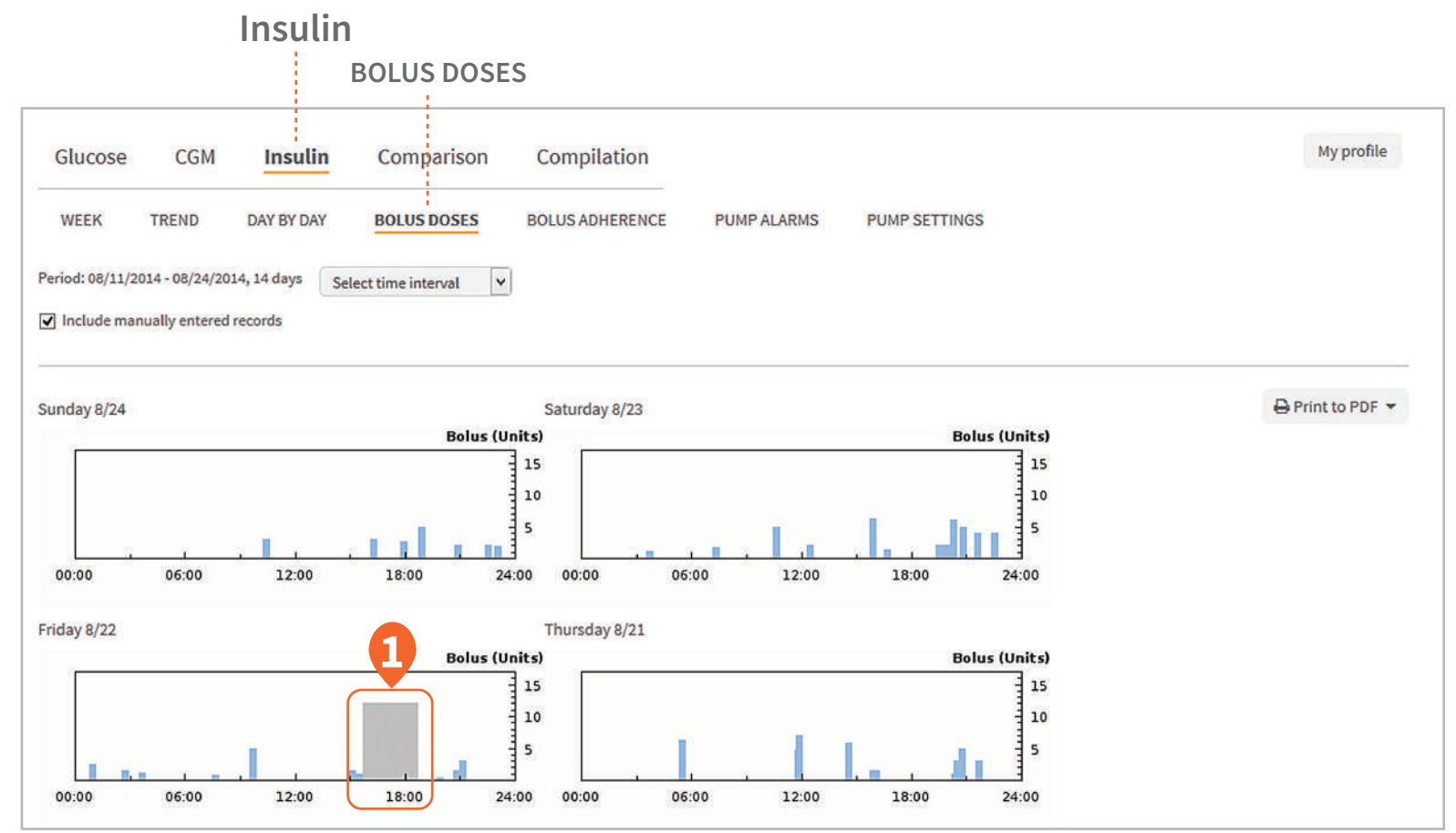

Bolus doses displayed in graph format to easily view daily bolus activity by time of day.

This graph gives you a general overview of the bolus doses over a period of time. Check for patterns of how the patient is bolusing. This will help identify when the patient is doing well and where they need to improve.

For example you can see gaps of missed boluses.

A combo bolus may be used for high fat/carb meals providing a percentage of the dose immediately and then a slow infusion of insulin spread out over a set amount of time.

## Insulin pump settings

This provides the information of the current and historical settings in the pump to easily review, compare and adjust as necessary.

- **1** Select and view the pump settings from every upload.
- 2 Print a comparison of the latest available pump settings (see page 17).
- Select one of these options to print the displayed pump setting in an expanded version, or in a minimised version where all pump settings are compressed onto 1 page (see page 22 for an example).
- View the Bolus, Basal, General and CGM settings. In this report you can also view I:C ratio, ISF and glucose target ranges.

| Insu                                    | lin                      |                                  |                           |                                            |                  |
|-----------------------------------------|--------------------------|----------------------------------|---------------------------|--------------------------------------------|------------------|
|                                         |                          |                                  | PUMP S                    | ETTINGS                                    |                  |
| Glucose CGM Insul                       | in Compariso             | Compilation                      |                           |                                            | My profile       |
| WEEK TREND DAY BY D/                    | BOLUS DOSES              | BOLUS ADHERENCE PU               | MP ALARMS PUMP SI         | TTINGS                                     |                  |
| eriod: 08/19/2014 - 09/01/2014, 14 days | Select time interval     | V                                |                           |                                            |                  |
| nsulin pump settings for seria          | mber:                    |                                  | •                         |                                            |                  |
| elect pump settings from upload date:   | 09/01/2014 08:01 (US/Eas | itern) 💌                         | 4                         | 3                                          |                  |
|                                         |                          | 4 ⊖ Print co                     | omparison of pump setting | s to PDF 👻 🖨 Print to PDF on 1 page 💌 👘    | 🖨 Print to PDF 🔻 |
| tolus                                   |                          | General                          |                           | CGM Settings                               |                  |
| Setting                                 | Value                    | Setting                          | Value                     | Setting                                    | Value            |
| Audio Bolus Enable                      | Disabled                 | Language Selection Index         | English                   | Transmitter Sound Level                    | Vibration        |
| Audio Bolus Stepsize per program keypre | ss 0.5 U                 | Last Keypress to display timeout | 30 s                      | Other Sound Level                          | Vibration        |
| Advanced Bolus Options enable           | Enabled                  | Auto-Off Enable                  | Enabled                   | Glucose High Alert Limit                   | 7.8 mmol/L       |
| Solus Reminder Options enable           | Enabled                  | Auto-Off Timeout                 | 16 h                      | Glucose Low Alert Limit                    | 3.9 mmol/L       |
| Solus Delivery Speed                    | Normal                   | Max 2-Hr limit                   | 30 U                      | Glucose Rise Alert Limit                   | 0.1 mmol/L       |
| olus                                    | 20 U                     | Occlusion Sensitivity Level      | High                      | Glucose Fall Alert Limit                   | 0.1 mmol/L       |
|                                         |                          | Insulin-On-Board                 | Enabled                   | Glucose Low Alert Snooze Time              | 60 min           |
| asal                                    |                          | Insulin-On-Board Duration        | 4 h                       | Glucose High Alert Snooze Time             | 30 min           |
| Setting                                 | Value                    | Sick days, BG over limit         | 17 mmol/L                 | Transmitter Out of Range Alert Snooze Time | 60 min           |
| Max Basal                               | 2 U/h                    | Sick days, check ketones         | 2 h                       | Glucose Low Enable                         | Enabled          |
| Max Total Daily Dose                    | U 08                     | Sick days, check BG              | 2 h                       | Glucose High Enable                        | Enabled          |
| Active basal program                    | 1                        | Low Cartridge Warning Level      | 40 U                      | Glucose Rise Enable                        | Enabled          |

### Compare pump settings

#### (PRINTED COMPARISON OF PUMP SETTINGS)

| Glucose meters:                     | nt: Jane Doe<br>nt ID:                          |                  |               | Date interval:<br>Number of days: |                     |                 | diasend.    |            |  |
|-------------------------------------|-------------------------------------------------|------------------|---------------|-----------------------------------|---------------------|-----------------|-------------|------------|--|
|                                     |                                                 |                  | Insulin pump: |                                   |                     |                 |             | -          |  |
| nsulin: Pump settings c             | : <b>omparison</b><br>umber: XX-XXXX-XX (Animas | Vibe). The repor | t compare es  | settings from th                  | ie latest eight upl | oads. Changes a | are marked. |            |  |
|                                     | Upload date: 01/09/2014                         | 03/05/2014       | 08/04/2014    | 08/06/2014                        | 08/08/2014          | 08/18/2014      | 08/19/2014  | 09/01/2014 |  |
| General                             |                                                 |                  |               |                                   |                     |                 |             |            |  |
| Language Selection Index            | English                                         | English          | English       | English                           | English             | English         | English     | English    |  |
| ast Keypress to display timeout     | 30 s                                            | 30 s             | 30 s          | 30 s                              | 30 s                | 30 s            | 30 s        | 30 s       |  |
| uto-Off Enable                      | Enabled                                         | Enabled          | Enabled       | Enabled                           | Enabled             | Enabled         | Enabled     | Enabled    |  |
| uto-Off Timeout                     | 16 h                                            | 16 h             | 16 h          | 16 h                              | 16 h                | 16 h            | 16 h        | 16 h       |  |
| /ax 2-Hr limit                      | 30 U                                            | 30 U             | 30 U          | 30 U                              | 30 U                | 30 U            | 30 U        | 30 U       |  |
| Occlusion Sensitivity Level         | High                                            | High             | High          | High                              | High                | High            | High        | High       |  |
| nsulin-On-Board                     | Enabled                                         | Enabled          | Enabled       | Enabled                           | Enabled             | Enabled         | Enabled     | Enabled    |  |
| nsulin-On-Board Duration            | 4 h                                             | 4 h              | 4 h           | 4 h                               | 4 h                 | 4 h             | 4 h         | 4 h        |  |
| Sick days, BG over limit            | 17 mmol/L                                       | 17 mmol/L        | 17 mmol/L     | 17 mmol/L                         | 17 mmol/L           | 17 mmol/L       | 17 mmol/L   | 17 mmol/L  |  |
| Sick days, check ketones            | 2 h                                             | 2 h              | 2 h           | 2 h                               | 2 h                 | 2 h             | 2 h         | 2 h        |  |
| Sick days, check BG                 | 2 h                                             | 2 h              | 2 h           | 2 h                               | 2 h                 | 2 h             | 2 h         | 2 h        |  |
| Low Cartridge Warning Level         | 40 U                                            | 40 U             | 40 U          | 40 U                              | 40 U                | 40 U            | 40 U        | 40 U       |  |
| Time format                         | 24 h                                            | 24 h             | 24 h          | 24 h                              | 24 h                | 24 h            | 24 h        | 24 h       |  |
| BG unit                             | mmol/L                                          | mmol/L           | mmol/L        | mmol/L                            | mmol/L              | mmol/L          | mmol/L      | mmol/L     |  |
| Bolus                               |                                                 |                  | 2             |                                   |                     |                 |             |            |  |
| Audio Bolus Enable                  | Disabled                                        | Disabled         | visabled      | Disabled                          | Disabled            | Disabled        | Disabled    | Disabled   |  |
| Audio Bolus Stepsize per program ke | ypress 1.0 U                                    | 0.5 U            | 0.5 U         | 0.5 U                             | 0.5 U               | 0.5 U           | 0.5 U       | 0.5 U      |  |
| Advanced Bolus Options enable       | Enabled                                         | Enabled          | Enabled       | Enabled                           | Enabled             | Enabled         | Enabled     | Enabled    |  |
| 3olus Reminder Options enable       | Enabled                                         | Enabled          | Enabled       | Enabled                           | Enabled             | Enabled         | Enabled     | Enabled    |  |
| Polyc Dolivory Speed                | Normal                                          | Slow             | Normal        | Normal                            | Normal              | Normal          | Normal      | Normal     |  |
| bolus Delivery Speed                |                                                 |                  |               |                                   |                     |                 |             |            |  |

This report shows the pump settings from the latest uploads. You can easily compare changes between uploads.

The date of each upload.

Por ease of reference all changes, compared to the latest uploads to diasend<sup>®</sup>, are highlighted in the report.

## Insulin bolus adherence

Log of when bolus overrides have occurred. This report allows you to see what the pump calculated as the patient's bolus against what the patient actually delivered.

The report displays:

Insulin actually delivered.

2 Amount of insulin suggested by bolus calculator.

Bolus Type.

4 Pre-bolus BG reading.

Post-bolus BG reading

|                                                                                                    |                                                                               | Insulin                                                              |                                                                                              |                                                              |                |                                                                                                    |                                                                                                    |
|----------------------------------------------------------------------------------------------------|-------------------------------------------------------------------------------|----------------------------------------------------------------------|----------------------------------------------------------------------------------------------|--------------------------------------------------------------|----------------|----------------------------------------------------------------------------------------------------|----------------------------------------------------------------------------------------------------|
|                                                                                                    |                                                                               |                                                                      | BO                                                                                           | LUS ADHERENO                                                 | ΞE             |                                                                                                    |                                                                                                    |
| Glucose                                                                                                    | CGM                                                                           | Insulin                                                              | Comparison                                                                                   | Compilation                                                  |                |                                                                                                    | My profil                                                                                                    |
| WEEK                                                                                                    | TREND                                                                         | DAY BY DAY                                                           | BOLUS DOSES                                                                                  | BOLUS ADHERENCE                                              | PUMP ALARMS    | PUMP SETTINGS                                                                                                    |                                                                                                    |
| <sup>9</sup> eriod: 08/19/20                                                                                               | 14 - 09/01/20                                                                 | 14, 14 days Sele                                                     | ect time interval                                                                            |                                                              |                |                                                                                                    |                                                                                                    |
|                                                                                                    |                                                                               |                                                                      |                                                                                              |                                                              |                |                                                                                                    |                                                                                                    |
| 4 deviating bo                                                                                                    | luses detect                                                                  | ed out bolus                                                         | calculato ssisted bol                                                                        | uses (out of 1 boluses in                                    | n total)       | 4                                                                                                    | 5 Print to PDF                                                                                                    |
| Date                                                                                                    | Time                                                                          | Delivered (U)                                                        | Calculated (U)                                                                               | Bolus Type                                                   | Duration (min) | Pre-Bolus BG (mmol/L)                                                                                                    | Post-Bolus BG (mmol/L)                                                                                                    |
| 08/19/2014                                                                                                    | 14:07                                                                         | 2.00                                                                 | 0.00                                                                                         | ezBG                                                         |                | 08/19/2014 14:07 : 13.0                                                                                                    | 08/19/2014 15:33 : 10.2                                                                                                    |
| 08/21/2014                                                                                                    | 11:51                                                                         | 4.75                                                                 | 5.75                                                                                         | ezCarb (Normal)                                              |                | 08/21/2014 11:51 : 3.8                                                                                                    | 08/21/2014 11:56 : 4.0                                                                                                    |
| 08/21/2014                                                                                                    | 11:56                                                                         | 6.90                                                                 | 0.90                                                                                         | ezCarb (Normal)                                              |                | 08/21/2014 11:56:4.0                                                                                                    | 08/21/2014 14:36 : 6.8                                                                                                    |
| 08/22/2014                                                                                                    | 02:45                                                                         | 1.55                                                                 | 1.80                                                                                         | ezBG                                                         |                | 08/22/2014 02:45:12.1                                                                                                    | 08/22/2014 03:42:12.5                                                                                                    |
|                                                                                                    |                                                                               | Martineous -                                                         | 1.50                                                                                         | arPG                                                         |                |                                                                                                    |                                                                                                    |
| 08/22/2014                                                                                                    | 03:42                                                                         | 1.20                                                                 | 1.50                                                                                         | 6200                                                         |                | 08/22/2014 03:42:12.5                                                                                                    | 08/22/2014 07:42:8.3                                                                                                    |
| 08/22/2014<br>08/22/2014                                                                                                   | 03:42<br>07:42                                                                | 0.85                                                                 | 0.80                                                                                         | ezBG                                                         |                | 08/22/2014 03:42 : 12.5                                                                                                    | 08/22/2014 07:42 : 8.3 08/22/2014 15:33 : 9.9                                                                                                    |
| 08/22/2014<br>08/22/2014<br>08/22/2014                                                                                     | 03:42<br>07:42<br>15:33                                                       | 1.20<br>0.85<br>1.00                                                 | 0.80                                                                                         | ezBG<br>ezBG                                                 |                | 08/22/2014 03:42 : 12.5<br>08/22/2014 07:42 : 8.3<br>08/22/2014 15:33 : 9.9                                                                                                    | 08/22/2014 07:42 : 8.3<br>08/22/2014 15:33 : 9.9<br>08/22/2014 19:54 : 7.3                                                                                                    |
| 08/22/2014<br>08/22/2014<br>08/22/2014<br>08/22/2014                                                                       | 03:42<br>07:42<br>15:33<br>19:54                                              | 1.20<br>0.85<br>1.00<br>0.40                                         | 0.80 0.25 0.00 0.00 0.00 0.00 0.00 0.00 0.0                                                  | ezBG<br>ezBG<br>ezBG                                         |                | 08/22/2014 03:42 : 12.5<br>08/22/2014 07:42 : 8.3<br>08/22/2014 15:33 : 9.9<br>08/22/2014 19:54 : 7.3                                                                                                    | 08/22/2014 07:42 : 8.3<br>08/22/2014 15:33 : 9.9<br>08/22/2014 19:54 : 7.3<br>08/23/2014 03:43 : 4.4                                                                                                    |
| 08/22/2014<br>08/22/2014<br>08/22/2014<br>08/22/2014<br>08/23/2014                                                         | 03:42<br>07:42<br>15:33<br>19:54<br>03:43                                     | 1.20<br>0.85<br>1.00<br>0.40<br>1.10                                 | 0.80<br>0.25<br>0.00<br>0.00                                                                 | ezBG<br>ezBG<br>ezBG<br>ezBG<br>ezBG                         |                | 08/22/2014 03:42 : 12.5<br>08/22/2014 07:42 : 8.3<br>08/22/2014 15:33 : 9.9<br>08/22/2014 19:54 : 7.3<br>08/23/2014 03:43 : 4.4                                                                                                    | 08/22/2014 07:42 : 8.3<br>08/22/2014 15:33 : 9.9<br>08/22/2014 19:54 : 7.3<br>08/23/2014 03:43 : 4.4<br>08/23/2014 07:21 : 10.2                                                                                                    |
| 08/22/2014<br>08/22/2014<br>08/22/2014<br>08/22/2014<br>08/23/2014<br>08/23/2014                                           | 03:42<br>07:42<br>15:33<br>19:54<br>03:43<br>12:31                            | 1.20<br>0.85<br>1.00<br>0.40<br>1.10<br>2.05                         | 0.80<br>0.25<br>0.00<br>0.00<br>0.00                                                         | ezBG<br>ezBG<br>ezBG<br>ezBG<br>ezBG<br>ezBG                 |                | 08/22/2014 03:42 : 12.5<br>08/22/2014 07:42 : 8.3<br>08/22/2014 15:33 : 9.9<br>08/22/2014 19:54 : 7.3<br>08/23/2014 03:43 : 4.4<br>08/23/2014 12:31 : 10.6                                                                                                    | 08/22/2014 07:42 : 8.3<br>08/22/2014 15:33 : 9.9<br>08/22/2014 19:54 : 7.3<br>08/23/2014 03:43 : 4.4<br>08/23/2014 07:21 : 10.2<br>08/23/2014 15:54 : 18.9                                                                                                    |
| 08/22/2014<br>08/22/2014<br>08/22/2014<br>08/22/2014<br>08/23/2014<br>08/23/2014<br>08/23/2014                             | 03:42<br>07:42<br>15:33<br>19:54<br>03:43<br>12:31<br>15:54                   | 1.20<br>0.85<br>1.00<br>0.40<br>1.10<br>2.05<br>6.25                 | 0.80<br>0.25<br>0.00<br>0.00<br>0.00<br>5.90                                                 | ezBG<br>ezBG<br>ezBG<br>ezBG<br>ezBG<br>ezBG<br>ezBG         |                | 08/22/2014 03:42 : 12.5           08/22/2014 07:42 : 8.3           08/22/2014 15:33 : 9.9           08/22/2014 19:54 : 7.3           08/22/2014 03:43 : 4.4           08/23/2014 12:31 : 10.6           08/23/2014 15:54 : 18.9                                                                    | 08/22/2014 07:42:8.3         08/22/2014 15:33:9.9         08/22/2014 19:54:7.3         08/23/2014 03:43:4.4         08/23/2014 07:21:10.2         08/23/2014 15:54:18.9         08/23/2014 15:54:18.9                                                                                          |
| 08/22/2014<br>08/22/2014<br>08/22/2014<br>08/22/2014<br>08/23/2014<br>08/23/2014<br>08/23/2014<br>08/23/2014               | 03:42<br>07:42<br>15:33<br>19:54<br>03:43<br>12:31<br>15:54<br>22:20          | 1.20<br>0.85<br>1.00<br>0.40<br>1.10<br>2.05<br>6.25<br>4.00         | 1.50<br>0.80<br>0.25<br>0.00<br>0.00<br>0.00<br>5.90<br>0.00                                 | ezBG<br>ezBG<br>ezBG<br>ezBG<br>ezBG<br>ezBG<br>ezBG<br>ezBG |                | 08/22/2014 03:42 : 12.5           08/22/2014 07:42 : 8.3           08/22/2014 15:33 : 9.9           08/22/2014 15:33 : 9.9           08/22/2014 15:54 : 7.3           08/23/2014 03:43 : 4.4           08/23/2014 12:31 : 10.6           08/23/2014 15:54 : 18.9           08/23/2014 22:20 : 18.4 | 08/22/2014 07:42 : 8.3<br>08/22/2014 15:33 : 9.9<br>08/22/2014 19:54 : 7.3<br>08/23/2014 03:43 : 4.4<br>08/23/2014 07:21 : 10.2<br>08/23/2014 15:54 : 18.9<br>08/23/2014 16:41 : 20.5<br>08/27/2014 13:14 : 9.8                                                                                |
| 08/22/2014<br>08/22/2014<br>08/22/2014<br>08/22/2014<br>08/23/2014<br>08/23/2014<br>08/23/2014<br>08/26/2014<br>08/31/2014 | 03:42<br>07:42<br>15:33<br>19:54<br>03:43<br>12:31<br>15:54<br>22:20<br>08:39 | 1.20<br>0.85<br>1.00<br>0.40<br>1.10<br>2.05<br>6.25<br>4.00<br>7.00 | 1.50       0.80       0.25       0.00       0.00       0.00       0.00       0.00       6.75 | ezBG<br>ezBG<br>ezBG<br>ezBG<br>ezBG<br>ezBG<br>ezBG<br>ezBG |                | 08/22/2014 03:42:12.5           08/22/2014 07:42:8.3           08/22/2014 15:33:9.9           08/22/2014 19:54:7.3           08/23/2014 03:43:4.4           08/23/2014 12:31:10.6           08/23/2014 15:54:18.9           08/26/2014 22:20:18.4           08/26/2014 08:39:20.0                  | 08/22/2014 07:42:8.3         08/22/2014 15:33:9.9         08/22/2014 19:54:7.3         08/23/2014 03:43:4.4         08/23/2014 07:21:10.2         08/23/2014 15:54:18.9         08/23/2014 16:41:20.5         08/23/2014 16:41:20.5         08/23/2014 13:14:9.8         08/21/2014 09:34:22.2 |

## Comparison logbook/table

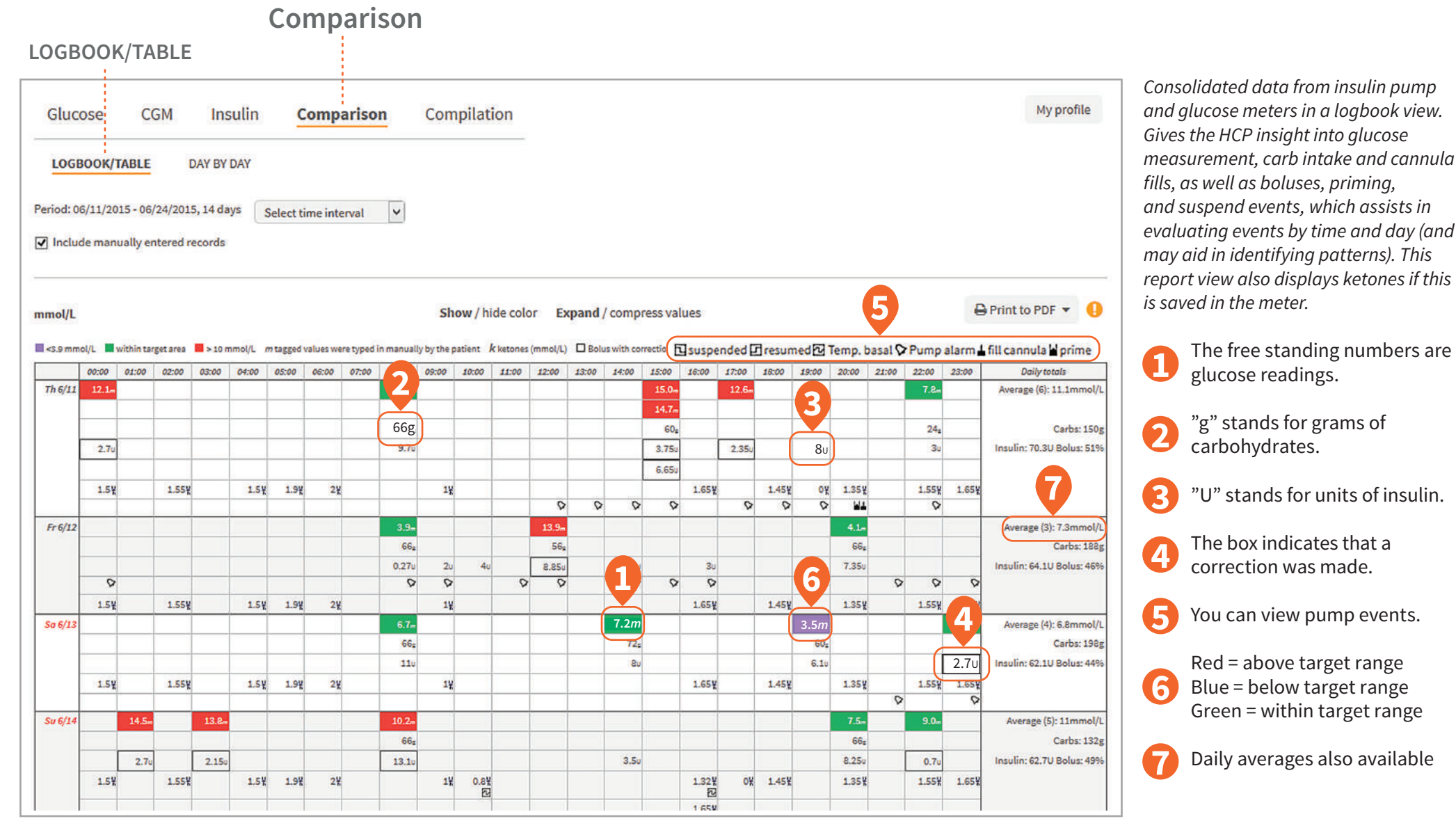

## Comparison day by day

A day by day view of consolidated data from insulin pumps, glucose meters and CGMs in table and graphs.

- Click on this button to see a 2 week overview on one page (see page 21 for a sample).
- 2 Details of events and alarms can be seen if you hover over the icons above the graph.
- 3 The bolus and basal graph will display insulin data which includes basal rate, temporary basal rate, boluses doses, combination boluses.
- You can view the daily total basal and bolus insulin distribution which is isplayed in a separate pie chart.
- 5 You can view the carbs in this graph as well as the CGM curve and calibrations if CGM has been uploaded.

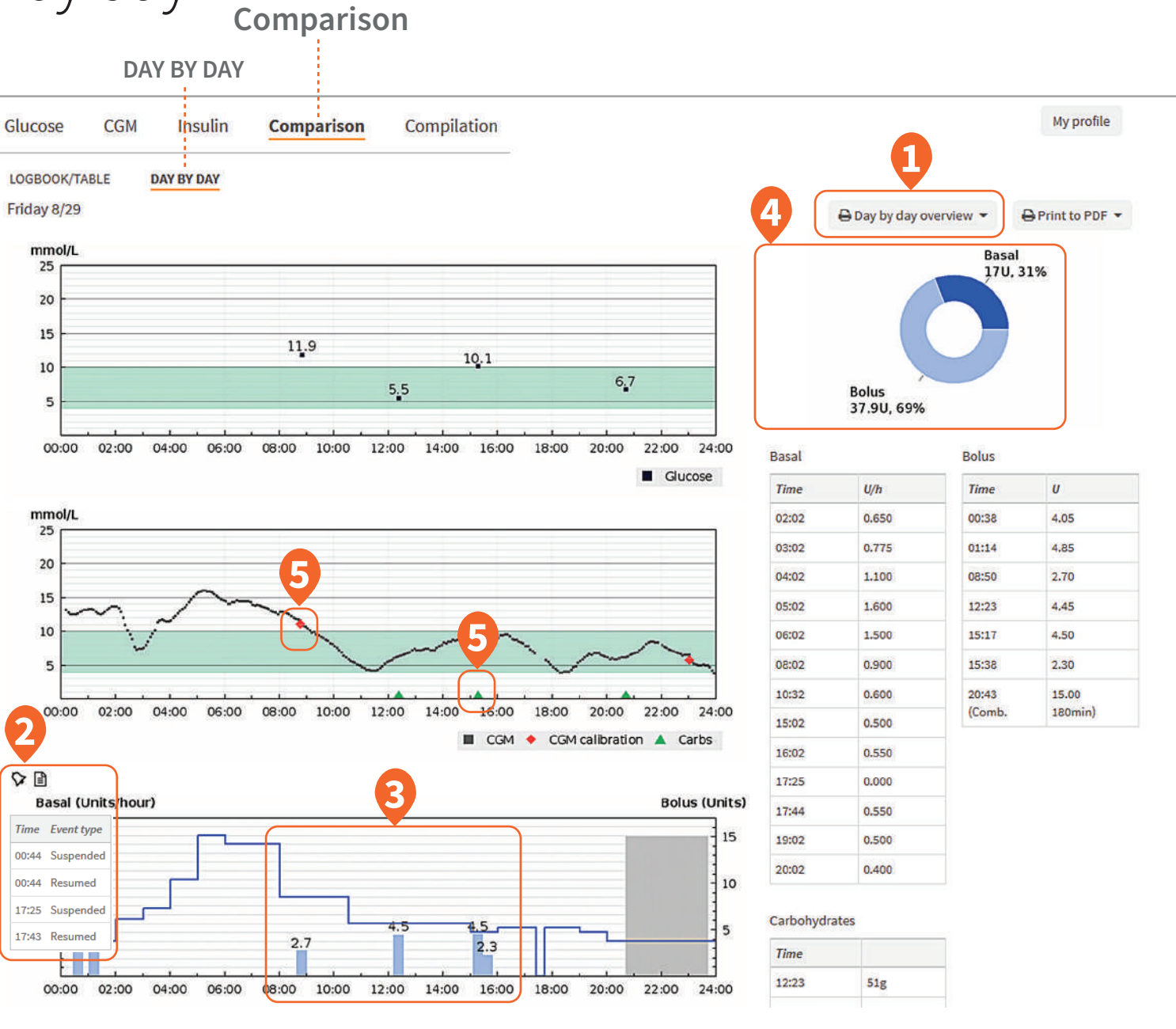

#### 20

## Comparison day by day overview (print to pdf)

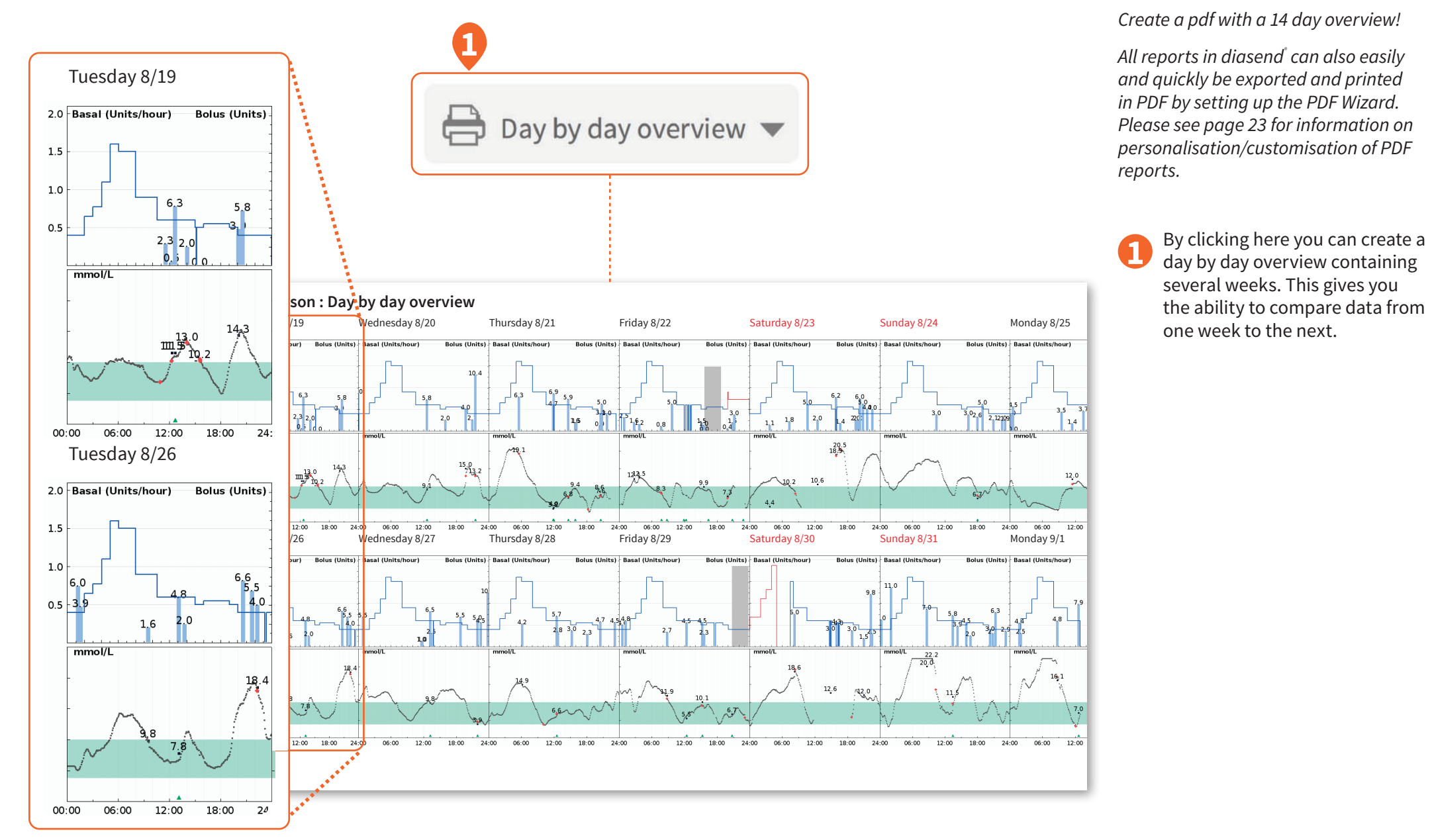

## Compilation report

A summary of aggregated data from glucose meters, insulin pumps and CGMs. Allows the user to get an overall picture of the data uploaded for that time period.

- View average BG and SD by time of day.
- View detailed CGM data such 2 as average by time of day and AUC (area under the curve).
- View detailed insulin pump 3 and carb information such as average days between cannula fills and average days between primes.

| Period: 08/29/2014 -           | 09/11/2014, 14 days                   | Select time in    | terval 🗸                 |                             |                                                             |                   |               |                                             |            |                               |                     |       |     |
|--------------------------------|---------------------------------------|-------------------|--------------------------|-----------------------------|-------------------------------------------------------------|-------------------|---------------|---------------------------------------------|------------|-------------------------------|---------------------|-------|-----|
| Gluco                          | se                                    | CGM               |                          | CGM                         |                                                             | Ins               | ulin          | Ca                                          | rbs        |                               |                     | Activ | ity |
| Averag<br><b>11.2</b><br>mmol/ | verage A<br>L1.2<br>nmol/L            |                   | e                        | Average<br>29               | Average carbs / day Average carbs / day Average carbs / day |                   | Avg st<br>40  | Avg steps / day Avg ko<br>4047 9<br>steps b |            | Avg kcal / day<br>950<br>kcal |                     |       |     |
| SD = 4.7                       | #=46SI                                | )=4.1             | #=3658                   | SD = 26                     | # days = 24                                                 | SD = 117          | #=26          | 40% of 10                                   | 0000 (targ | get)                          | 38% of 2500 (target |       |     |
| Avg#/day                       | Avg # / day = 1.9 Avg # / day = 152.4 |                   | 152.4                    | Avg # bolus doses/day = 4.9 |                                                             | Avg # / day = 1.1 |               |                                             |            |                               |                     |       |     |
| Interval                       | Avg BG                                | #BG               | SD                       | Glucose v                   | se (mmol/L) alues summary amol/()                           | 11.2              | Interval      | Avg BG                                      | # BG       | 5D                            | Above<br>57%        |       |     |
| 00:00-06:00                    | 12                                    | 4                 | 5.2                      | Median (m                   | mol/L)                                                      | 10.6              | 00:80-00:30   | 11.1                                        | 3          | 2.8                           |                     |       |     |
| 06:00-08:00                    | 11.1                                  | 3                 | 2.8                      | Highest va                  | lue (mmol/L)<br>ue (mmol/L)                                 | 22.2              | 08:00-10:00   | 16.4                                        | 6          | 4.4                           |                     |       |     |
| 00.00-00.00                    | 10.4                                  | 5                 | 2.0                      | Standard                    | leviation (SD)                                              | 4.7               | 12:00-14:00   | 9.1                                         | 10         | 2.1                           |                     |       |     |
| 08:00-10:00                    | 16.4                                  | 6                 | 4.4                      | Values per                  | day                                                         | 1.9               | 14:00-16:00   | 11.4                                        | 8          | 3.4                           |                     |       |     |
| 10:00-12:00                    | 6.6                                   | 3                 | 3.8                      | Values abo                  | ve goal (10 mmol/L)                                         | 26                | 18:00-20:00   | 11.2                                        | 2          | 3.9                           | Within              |       |     |
| 12:00-14:00                    | 9.1                                   | 10 2.1 Values wit | hin goal (3.9-10 mmol/L) | 19                          | 20:00-22:00                                                 | 9.5               | 7             | 3.5                                         | 4170       |                               |                     |       |     |
| 14:00-16:00                    | 11.4                                  | 8                 | 3.4                      | values bei                  | ow goar (5.9 mmolyr)                                        | 1                 | 22:00-24:00   | 16.4                                        | 1          | U                             |                     |       |     |
| 16:00-18:00                    | 13.6                                  | 2                 | 6.9                      | CGM (                       | mmol/L)                                                     |                   |               |                                             |            |                               |                     |       |     |
| 18:00-20:00                    | 11.2                                  | 2                 | 3.9                      | CGM read                    | ings summary                                                |                   | Interval      | Avg                                         | #          | SD                            | Above               |       |     |
| 20:00-22:00                    | 9.5                                   | 7                 | 3.5                      | Average (r                  | nmol/L)                                                     | 10.1              | 00:00-06:00   | 10.8                                        | 999        | 3.8                           | 44%                 |       |     |
| 22:00-24:00                    | 18.4                                  | 1                 | 0                        | Median (n                   | imol/L}                                                     | 9.4               | 06:00-08:00   | 13.1                                        | 338        | 4.9                           |                     |       |     |
|                                |                                       |                   |                          | AUC high                    | 10 mmol/L<br>3.9 mmol/l                                     | 1.6               | 08:00-10:00   | 10.7                                        | 334        | 5.4                           | - 🏹 📜               |       |     |
|                                |                                       |                   |                          | Highest va                  | lue (mmol/L)                                                | 22.3              | 12:00-14:00   | 8.4                                         | 270        | 2.4                           |                     |       |     |
|                                |                                       |                   |                          | Lowest va                   | lue (mmol/L)                                                | 2.8               | 14:00-16:00   | 10.4                                        | 271        | 2.5                           |                     |       |     |
|                                | <b>4</b>                              |                   | معمد المساح              | Standard                    | deviation (SD)                                              | 4.1               | 16:00-18:00   | 9.7                                         | 284        | 4                             | Within              |       |     |
|                                |                                       |                   | 100                      | Number o                    | fvalues                                                     | 3658              | 20:00-22:00   | 10.4                                        | 303        | 3.7                           | 55%                 |       |     |
|                                |                                       |                   |                          | Values ab                   | ove goal (10 mmol/L)                                        | 1599              | 22:00-24:00   | 9                                           | 277        | 4.3                           |                     |       |     |
| AUC high > 10 m                | mol/L                                 | 1.6               | 5                        | Values wit                  | hin goal (3.9-10 mmol/L)                                    | 2006              |               |                                             |            |                               |                     |       |     |
| AUC low < 3.9 m                | mol/L                                 | 0                 |                          | Insuli                      | ı                                                           |                   |               |                                             |            |                               |                     |       |     |
|                                |                                       |                   |                          | Insulin de                  | ses summary                                                 |                   | Bolus calcul  | ation summary                               |            |                               | 72853               |       |     |
|                                |                                       |                   |                          | Average da                  | ily insulin (U)                                             | 29.2              | Avg # ezBG B  | oluses/day                                  |            | 1.1 (23%)                     | Ba                  |       |     |
|                                | •                                     |                   |                          | Standard (                  | leviation (SD)                                              | 25.8              | Avg # ezCarb  | Boluses/day                                 |            | 0.8 (15%)                     |                     |       |     |
|                                |                                       |                   |                          | Average d:<br>Average d:    | ily bolus (U)                                               | 9.7               | Avg # Normal  | Boluses/day                                 |            | 3 (6196)                      |                     |       |     |
|                                |                                       |                   |                          | Average be                  | lus doses/day                                               | 4.9               | Bolus overrid | es/total boluses                            |            | 12%                           |                     |       |     |
| Average days be                | tween cannula fills                   |                   | 2.3                      | Average da                  | iys between cannula fills                                   | 2.3               | Avg # bolus o | verrides/day                                |            | 0.6                           |                     |       |     |
|                                |                                       |                   |                          | Average da                  | ivs between primes                                          | 2.2               | Avg # bolus e | zbb overrides/day                           |            | 0.5                           |                     |       |     |
| Average days be                | tween primes                          |                   | 2.2                      |                             |                                                             |                   | Ave # holes - | ZCarb overrides/day                         |            | 0.1                           | Bolus               |       |     |

### PDF wizard

Allows customisation and management of report preferences consolidated into one PDF file. This includes the ability to add favorite profiles per user.

1 Set the end date of the desired time interval.

The PDF Wizard allows you to choose which reports to include.

Set the time span.

In the patient list you can click on the PDF icon to create a compiled PDF report or click on the downward pointing arrow to select the pre-set profile you wish to view/print.

5 You can also find the PDF Wizard under Settings in your account. There you can also add new customised report profiles.

| PDF Wizard 🎾                                 |                                       |           |
|----------------------------------------------|---------------------------------------|-----------|
| This wizard will allow you to cre<br>choice. | ate a single PDF file with all report | s of your |
| Select the orts you would like               | e to include:                         |           |
| End dat le<br>interval:                      | Use same time span for all?           |           |
| 2014-09-11                                   | No                                    |           |
| Include manually entered red                 | cords                                 |           |
| Cold Black and white                         | 3                                     |           |
| Glucose                                      |                                       |           |
| Logbook/table                                | Two weeks 🐱                           | Options   |
| Standard day                                 | Two weeks 🗸                           | Options   |
|                                              | Two weeks 🖌                           | Options   |
| Day by day                                   | Two weeks 💙                           |           |
| Meter alarms                                 | Two weeks 🗸                           |           |
| ☐ Meter settings                             |                                       |           |
| CGM                                          |                                       |           |
| Standard day                                 | Two weeks 🖌                           | Options   |
|                                              | Two weeks 🗸                           |           |
| Day by day                                   | Two weeks 🖌                           |           |
| Statistics                                   | Two weeks 🗸                           |           |
| Insulin                                      |                                       |           |
| Week                                         | Two weeks 🗸                           |           |
|                                              | Two weeks 🗸                           |           |
| Day by day                                   | Two weeks 🗸                           |           |
| Bolus doses                                  | Two weeks 🖌                           |           |
| Bolus adherence                              | Two weeks 🗸                           |           |
|                                              | Two weeks 🗸                           |           |
| Pump settings                                |                                       |           |
| Pump settings comparison                     |                                       |           |

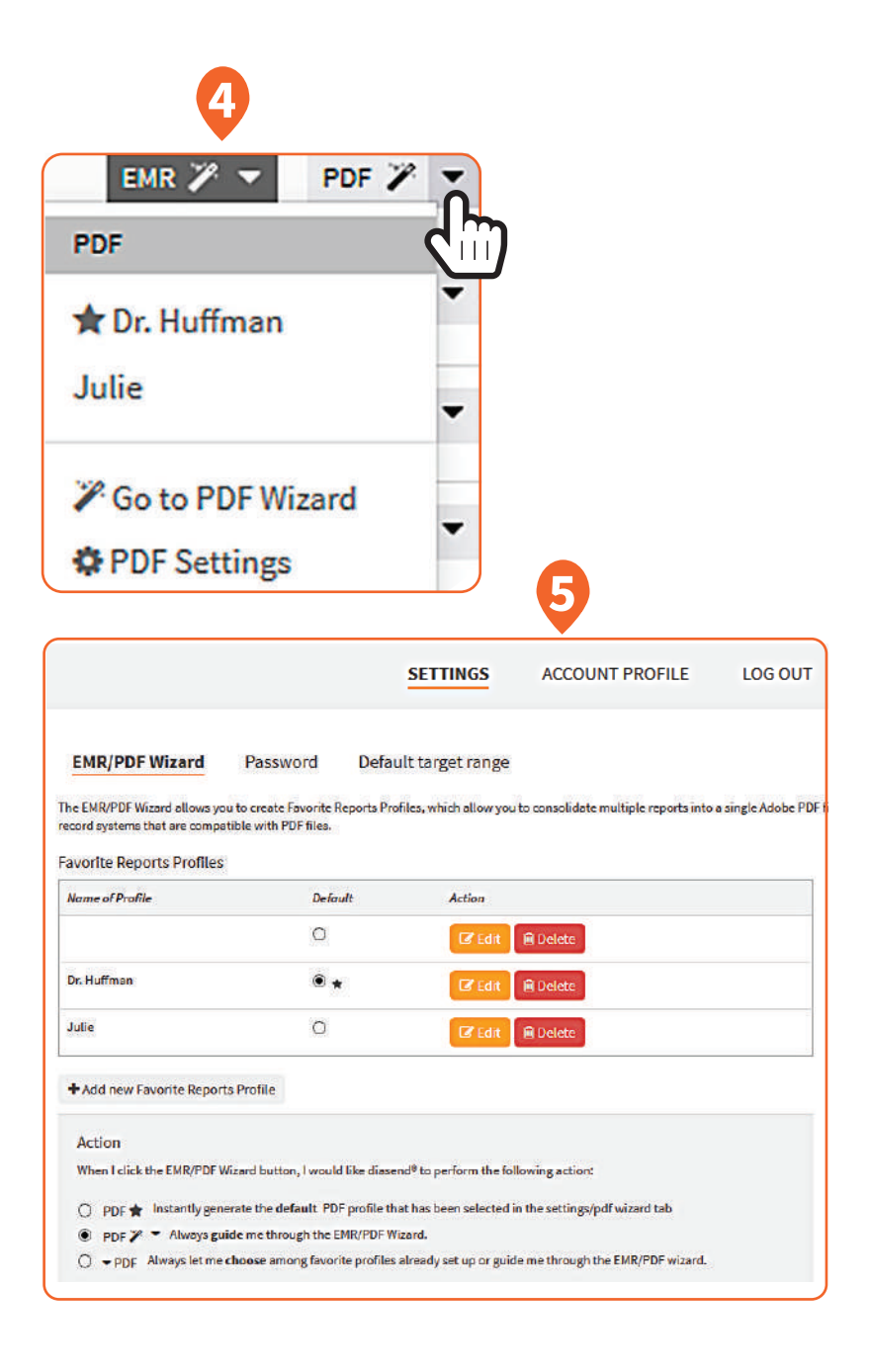

diasend<sup>®</sup> is indicated for use by individuals or healthcare professionals in the home or health care facilities for transmitting data from home monitoring devices such as glucose meters and insulin pumps to a server database to support diabetes management.

For more information on diasend by Glooko please contact us on 1300 851 056 or at diabetes@amsl.com.au

amsIdiabetes.com.au 🚹 💟 💿 🕞

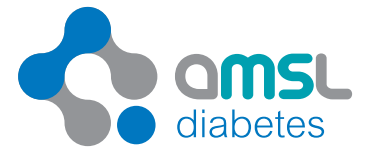

To contact Glooko directly, visit glooko.com/int or email support@diasend.com. PR-100-49 March 2020